## IntelliGrants: Steps to E-sign the Approved CCP

After the CCP has been approved, the LCC will e-sign in the Grant Agreement form by checking the box at the bottom of the form, selecting the quarterly reporting option, and saving the form via the SAVE button. After that is done, they are ready to be status pushed to the "Grant Executed" status. Once in that status, LCCs will be able to later submit quarterly program reports. If an LCC fails to do so, they will not be able to proceed to quarterly reports when due. Below are the steps to E-sign.

## Steps to E-sign:

1. Place cursor over "Forms Menu"

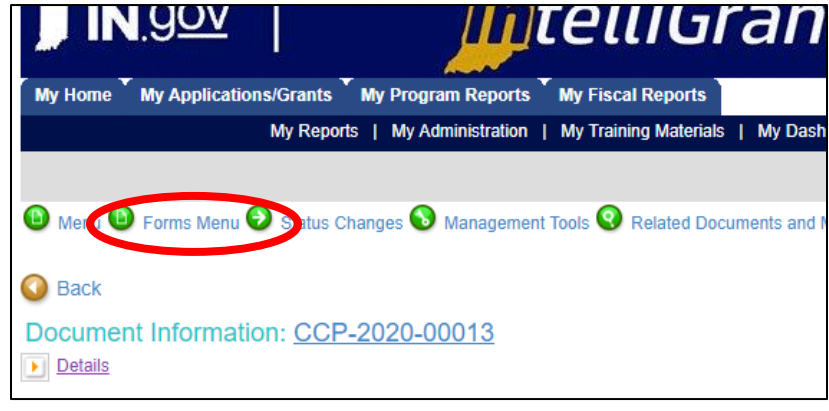

2. Scroll down and click on "Grant Agreement"

| In Home My Applications/Grants My Program Reports My Fiscal Reports My Dashboard   My Organization(s)   My Profile   Logout |                                                                                                    |                              |                                                                                                    |  |  |  |  |  |  |
|----------------------------------------------------------------------------------------------------|----------------------------------------------------------------------------------------------------|------------------------------|----------------------------------------------------------------------------------------------------|--|--|--|--|--|--|
| Aenu Brorms I<br>Forms M<br>Forms M<br>Commun<br>Program<br>Contract<br>Contract                                            | Menu Status Changes Mana   BNU   ications   nternal Notes   Modification Request   Program Modification Request   Special Conditions   Contract Guidelines   Grant Agreement   Contract Status | gement Tools<br>Related Doct | Lori Springer<br>scdfc.lkspringer@gmail.com<br>(317) 398-3135<br>Amy Glackman<br>aglackman@co.shelby.in.us<br>(317) 392-6382<br>Lori Springer<br>scdfclkspringer@gmail.com<br>(317) 398-3135<br>54 W Broadway Street Suite 2<br>Shelbyville, Indiana 46176-0000 |  |  |  |  |  |  |
| ct summary:                                                                                                    | Pr                                                                                                    | ogram Modification Reques    | it                                                                                                    |  |  |  |  |  |  |

3. Scroll to bottom of the page and select the "Quarterly" reporting frequency, click box to e-sign, and click the SAVE button.

| 0 of 600               | 00                           |                              |                             |                                | <br> |
|------------------------|------------------------------|------------------------------|-----------------------------|--------------------------------|------|
| Special Conditions     |                              |                              |                             |                                |      |
| Guidelines             |                              |                              |                             |                                |      |
| Please select reportin | g frequency:* O Monthly      | Quarterly                    | 5                           |                                |      |
| NUTE: Selection applie | s to both Fiscal and Program | iono reports: once selection | is made, it cannot be alter | eo for the life of this grant. |      |
| Date                   |                              |                              |                             |                                |      |

- 4. After having saved the Grant Agreement, please notify the Behavioral Health Division that you have done so by sending an email to your program manager:
  - Janet Benedict: JaBenedict@cji.IN.gov
  - Amanda Korak: AKorak@cji.IN.gov